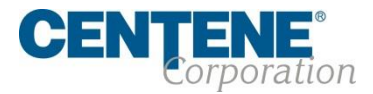

# Registering a Broker Account

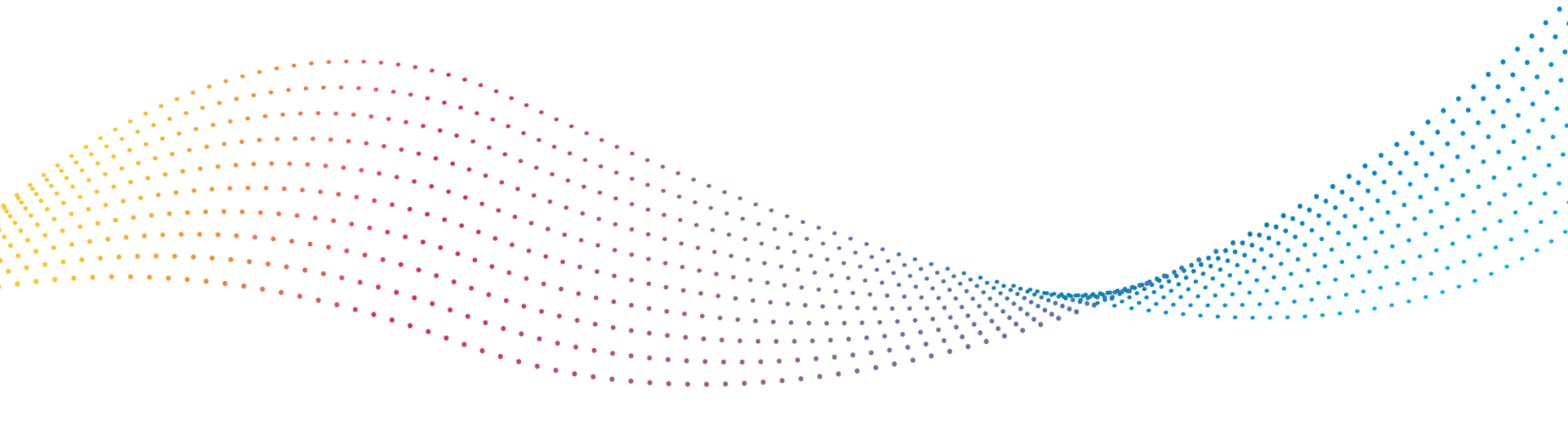

Confidential and Proprietary Information

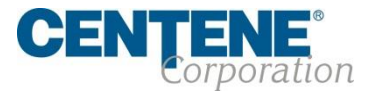

- Log in to the Broker Support Tools
- Click the Register Upline / Broker User button

| Br | oker User Support                                                                                                    |                                              |                                        |
|----|----------------------------------------------------------------------------------------------------|----------------------------------------------|----------------------------------------|
|    | Broker Users                                                                                                    |                                              |                                        |
|    | CENTERCE   Better Health Outcomes at Lower Costs   Broker Support Portal User Login.   If you need to support a user or check messages from brokers, please login here. | User Name<br>cn102400<br>Password<br>******* |                                        |
|    |                                                                                                    | Login                                        | ی کے کہ Support Messaging Log Out      |
|    | Search for Us                                                                                                    | ser                                          | Register Upline / Broker User = Fitter |

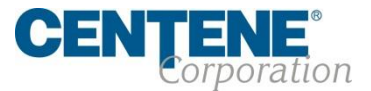

### To start the Registration process

- Select the account type of Broker / Agent

**Register Upline / Broker** 

To get started with registration, please select the account type: Account Type : O Upline O Broker / Agent

- Upon selection, additional fields are populated
- Enter the NPN of the Broker entity and click the Go button

| o get statted with                | registration, please select th | e account type:   |
|-----------------------------------|--------------------------------|-------------------|
| Account Type :                    | O opine Dioker / Agent         |                   |
| lext, search for the              | e broker or upline entity you  | wish to register: |
| National Producer<br>Number (NPN) | NPN                            | Go                |
| First Name                        | First                          |                   |
| Last Name                         | Last                           |                   |
| Email                             | name@domain.com                | ?                 |
| Broker Firm Name                  |                                |                   |
| Telephone Number                  | (123)123-1234                  | ?                 |
| EMO Association                   |                                |                   |

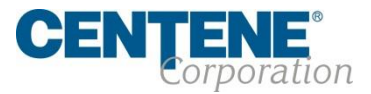

- The system will return the data from ProducerPro
  - Email
  - Broker Last Name
  - Broker First Name 13468561
  - Tax ID
  - NPN
  - States Appointed
  - Status
  - Create Date
  - Action button

| Produ<br>er (NF | cer 13468561<br>PN)           | Go           |               |           |          |                     |        |                |          |
|-----------------|-------------------------------|--------------|---------------|-----------|----------|---------------------|--------|----------------|----------|
| st N            | Select a Broker               |              |               |           |          |                     |        |                | х        |
| st N            | EMAIL                         | LAST<br>NAME | FIRST<br>NAME | TAX ID    | NPN      | STATES<br>APPOINTED | STATUS | CREATE<br>DATE |          |
| n N             | insurance2bfree@gmail.co<br>m | Beatty       | Charlene      | 120426634 | 13468561 | GA                  | ACTIVE | 04/13/2016     | → Select |
| Nui<br>ioci⊾    |                               |              |               |           |          |                     |        |                | Close    |

- If the broker has not been registered, this will show as Select
- If the broker has been registered, this will show as View / Update User

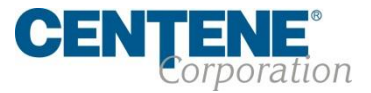

- Click Select and the other fields will populate and the Register button will become active
- If an email is already in use, the system will throw an error.

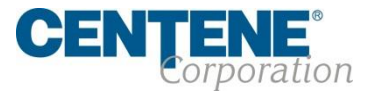

- Click **Register** and the system will create the account, and show the user a confirmation page.
- The system will also send a registration email to the broker

| Support Brokers                                                                                                    | Return to Search for Users |
|----------------------------------------------------------------------------------------------------|----------------------------|
| Broker Registration Confirmation                                                                                                    |                            |
| Registration for Broker: experiment626@mycci.net has been successfully sent.<br>Please contact the broker to complete the registration.<br>You can also find this information in Search For Users. |                            |
|                                                                                                    |                            |

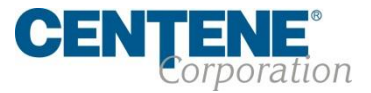

- Once the Support user creates the account, the Broker user is responsible for completing the account creation.
  - Note: The email contains a link to complete registration. That link is valid for up to 48 hours, and if that time passes, a new email must be sent by the Support user.
- The Broker will be notified via email that an account was created for them.

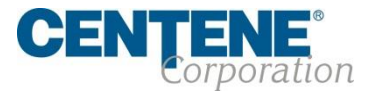

# Completing the Registration Process

### Registration email will look like this:

From: noreply@brokersecureportal.com Date: 11/22/16 11:06 AM (GMT-08:00) To: experiment626@mycci.net Subject: Welcome! Your Centene Broker Portal account has been created.

#### Our Medicare Broker Services team has created your secure Centene Broker Portal web account.

Please click the link below to complete your account set up and website registration.

#### https://test6-broker.brokersecureportal.com/brokerconnect/registration?verificationCode=7t3fFSCuM4kxWCHB

Please note: this link is only valid for 48 hours. If the link expires and you need to have a new link sent, please contact our Broker Services Unit at 1-844-202-6811 and they will be happy to assist you.

#### Thank you,

#### **Centene Medicare Broker Services**

CONFIDENTIALITY NOTICE: This communication contains information intended for the use of the individuals to whom it is addressed and may contain information that is privileged, confidential or exempt from other disclosure under applicable law. If you are not the intended recipient, you are notified that any disclosure, printing, copying, distribution or use of the contents is prohibited. If you have received this in error, please notify the sender immediately by telephone or by returning it by return mail and then permanently delete the communication from your system. Thank you.

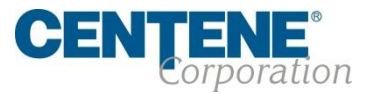

- The Broker user clicks the link in the email
- Broker user then completes registration:
  - Enter the NPN and click Verify

| Register E                                                      | Broker Your Progress                                                                                                    | Cancel |
|-----------------------------------------------------------------|----------------------------------------------------------------------------------------------------|--------|
| Your Details<br>National Producer<br>Number (NPN)<br>First Name | 1909744 × Verify                                                                                                    |        |
| Last Name<br>Email                                              | ?                                                                                                    |        |
| Password                                                        | Password<br>Your password must be at least 8 characters, and must contain at least three of the following:<br>• An uppercase character<br>• A lowercase character<br>• A number<br>• A character from this list: !@#\$%&/=?_,.;-\ |        |
| Retype Password                                                 | Password                                                                                                    |        |

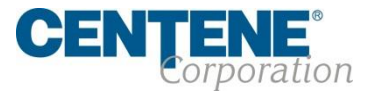

- The system will import the email address used to create the account
- The system will also import the First Name and Last Name of the Broker
- User enters a password, then retypes it to confirm

| Register Broker                   |                                                                                                    | Your Progress                                                                        |  |  |
|-----------------------------------|----------------------------------------------------------------------------------------------------|--------------------------------------------------------------------------------------|--|--|
| Your Details                      |                                                                                                    |                                                                                      |  |  |
| National Producer<br>Number (NPN) | 13468561                                                                                                    | Verify                                                                               |  |  |
| First Name                        | Charlene                                                                                                    |                                                                                      |  |  |
| Last Name                         | Beatty                                                                                                    |                                                                                      |  |  |
| Email                             | experiment626@mycci.net                                                                                                    | ?                                                                                    |  |  |
| Password                          | Password                                                                                                    |                                                                                      |  |  |
|                                   | Your password must be at least 8 che<br>• An uppercase character<br>• A lowercase character<br>• A number<br>• A character from this list: !@#\$% | racters, and must contain at least three of the following: $M=2^{-1}, \dots, 2^{-1}$ |  |  |
| Retype Password                   | Password                                                                                                    | ]                                                                                    |  |  |

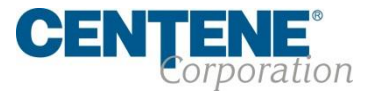

### **Completing the Registration Process**

- Completing Registration
  - Broker selects 3 secret questions
  - Broker enters the answers
  - These provide access to unlocking an account or resetting a password

Enter your secret questions and contact information below, and then click "Submit" to complete your registration.

Please do not close this window or your changes will be lost.

| ret Questions |                                    |   |
|---------------|------------------------------------|---|
| Question 1    | What is your favorite pet's name?  | ~ |
| Answer        | test                               |   |
| Question 2    | What is your mother's maiden name? | ~ |
| Answer        | test                               |   |
| Question 3    | What is your favorite sports team? | ~ |
| Answer        | test ×                             |   |

#### Secret Questions

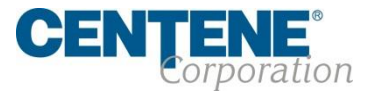

- When done entering information, user clicks Submit
  - User receives a confirmation
  - · User enters a password, then retypes it to confirm
- A confirmation email will also be sent

| Registration Complete! Your Progress                               |  |
|--------------------------------------------------------------------|--|
| Thank you for completing your registration! Click below to log in. |  |
| Login                                                              |  |

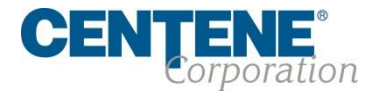

### Completing the Registration Process – Confirmation email looks like this:

From: noreply@brokersecureportal.com Date: 11/22/16 9:53 AM (GMT-08:00) To: tkdstitch@surewest.net Subject: Your Broker Portal web account is now active.

#### Jack Nimble,

Your Centene Broker Portal account has been activated and is ready for use.

Please use the link below to login and enjoy all the features provided by your active account.

#### https://test6-broker.brokersecureportal.com/brokerconnect//

If the link above does not appear as a link in your email, please copy and paste the entire link that starts with http in a new browser window.

Thank you,

#### **Centene Medicare Broker Services**

CONFIDENTIALITY NOTICE: This communication contains information intended for the use of the individuals to whom it is addressed and may contain information that is privileged, confidential or exempt from other disclosure under applicable law. If you are not the intended recipient, you are notified that any disclosure, printing, copying, distribution or use of the contents is prohibited. If you have received this in error, please notify the sender immediately by telephone or by returning it by return mail and then permanently delete the communication from your system. Thank you.

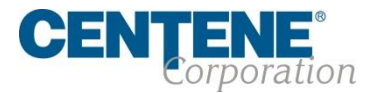

# Registering a Broker Account Complete

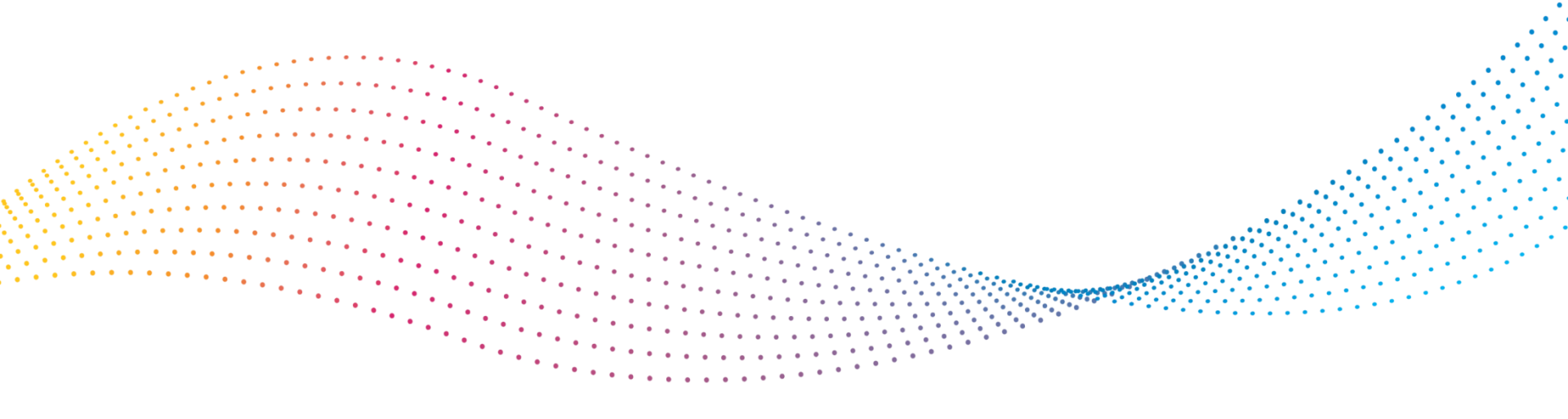

Confidential and Proprietary Information